COS20240826

# 【コスモス】

オンライン請求を行う前に

本書は、訪問看護のオンライン請求についてのご案内になります。 オンライン請求の工事が完了されている、または完了予定のお客様向けの内容です。

<目次>

| 1. | オンライン請求の CSV ファイルの保存先について | . 2 |
|----|---------------------------|-----|
| 2. | オンライン請求システムの起動方法          | 4   |
| З. | 確認試験について                  | 5   |

#### 1. オンライン請求の CSV ファイルの保存先について

オンライン請求用 CSV ファイルは、オンライン請求の端末内の既定のフォルダに保存する 必要があります。

#### <導入支援事業者が NTT 東日本様または NTT 西日本様の場合>

オンライン資格・請求端末と繋がっているコスモス端末にて、オンライン請求のCSVファイルを 指定の場所に保存することで、オンライン資格・請求端末でオンライン請求する際、ファイルの送信 が簡単にできます。

コスモス端末のオンライン請求用CSVファイルの保存先 国保の場合・・・¥¥10.51.1.2¥0nseikyu¥国保¥ 社保の場合・・・¥¥10.51.1.2¥0nseikyu¥社保¥

オンライン資格・請求端末でのオンライン請求用CSVファイルの保存先

国保の場合・・・C:¥0QS¥0nseikyu¥国保¥

社保の場合・・・C:¥0QS¥0nseikyu¥社保¥

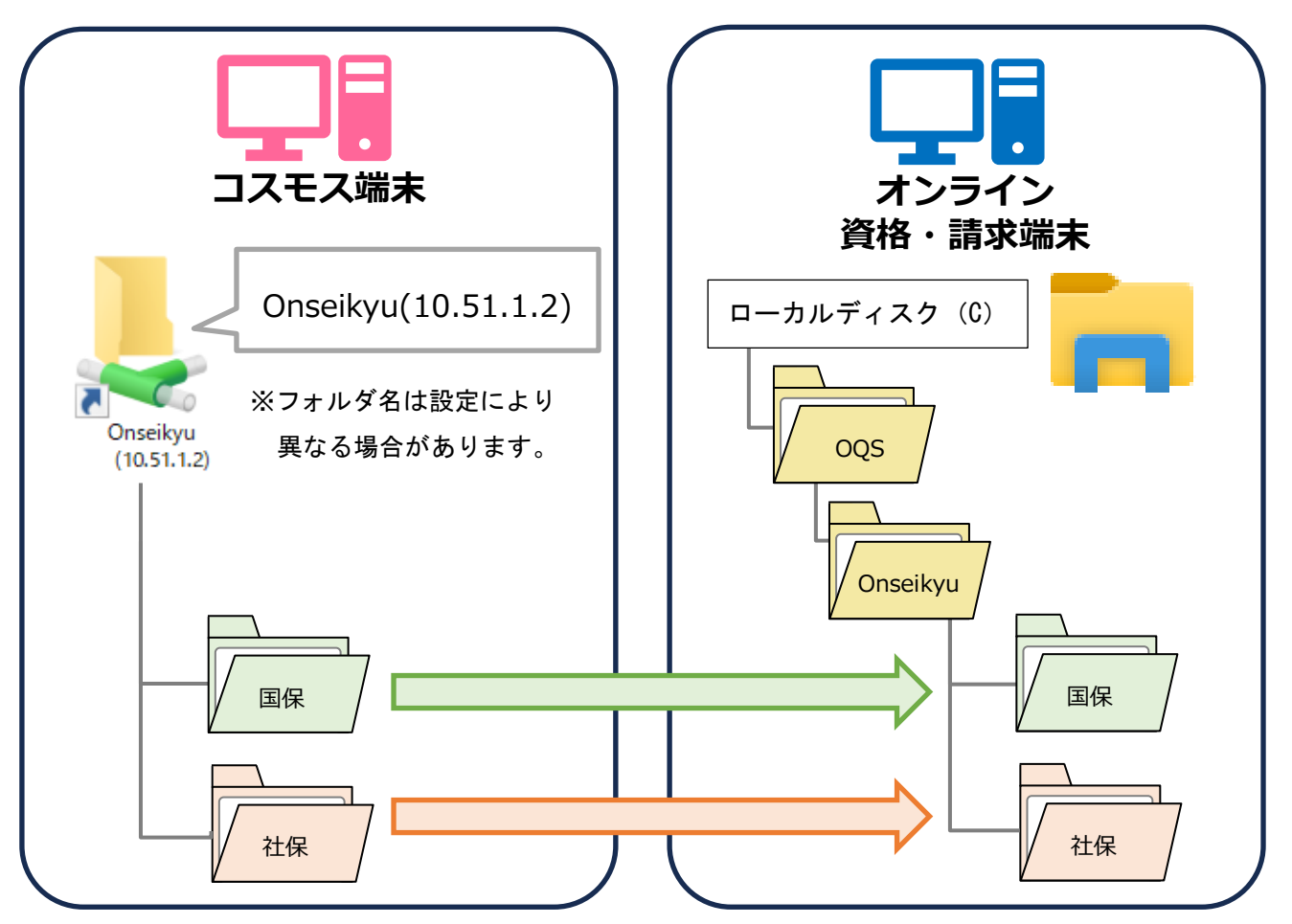

※「国保」「社保」のフォルダは作成する必要があります。

※共有フォルダが見つからない場合は、導入支援事業者に確認をお願いします。

コスモス端末とオンライン請求端末が別ネットワーク等の理由で繋がらない場合は、

USBメモリ等で、オンライン請求請求用 CSV ファイルの移動をお願いします。

<導入支援事業者が株式会社 SHINKO 様の場合>

オンライン資格・請求端末と繋がっているコスモス端末にて、オンライン請求のCSVファイルを 指定の場所に保存することで、オンライン資格・請求端末でオンライン請求する際、ファイルの送信 ができます。

コスモス端末のオンライン請求用CSVファイルの保存先 国保の場合・・・¥¥10.255.255.1¥rece¥国保¥ 社保の場合・・・¥¥10.255.255.1¥rece¥社保¥

オンライン資格・請求端末でのオンライン請求用CSVファイルの保存先 国保の場合・・・(デスクトップ上にある)¥¥rece¥国保¥ 社保の場合・・・(デスクトップ上にある)¥¥rece¥社保¥

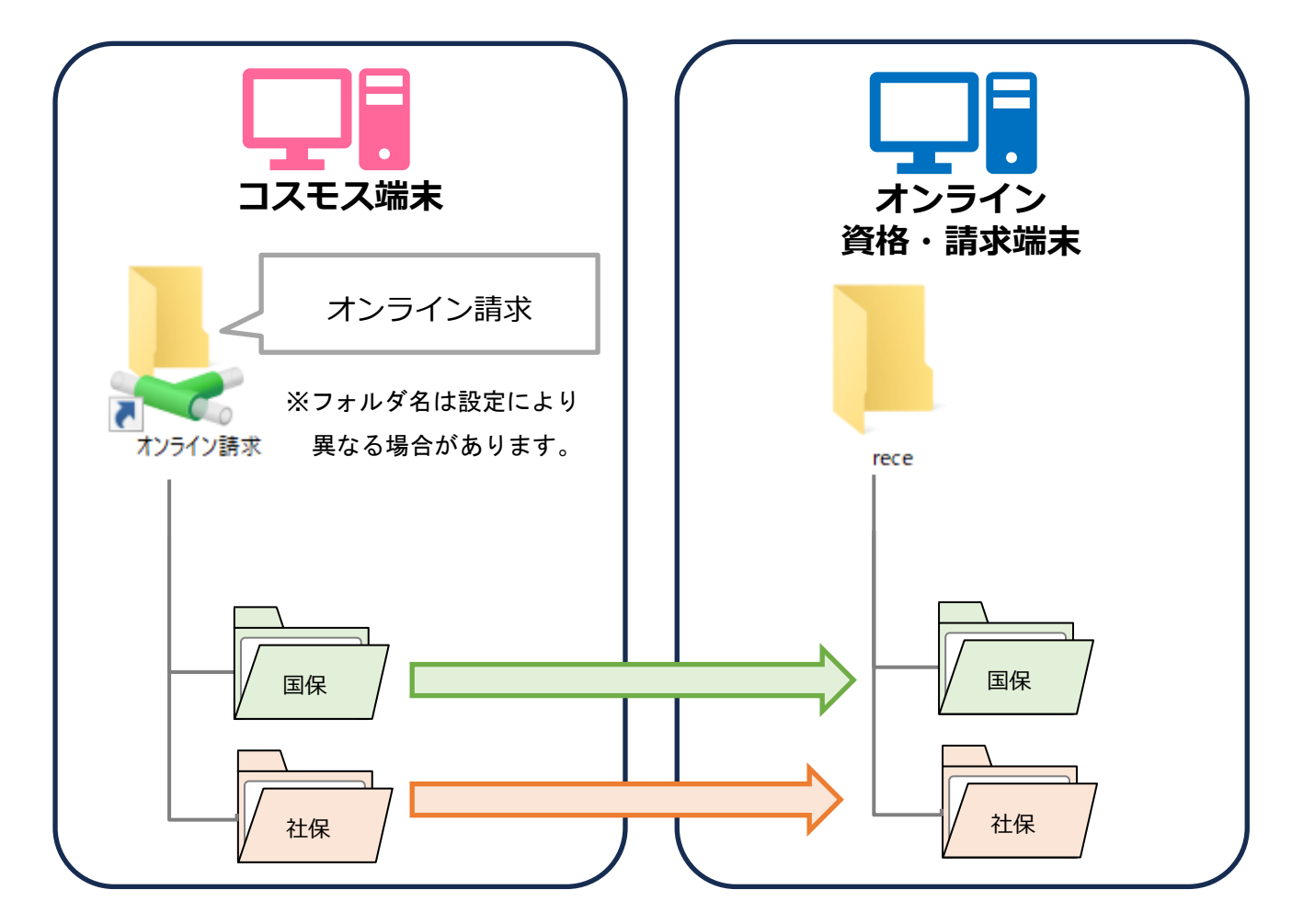

※「国保」「社保」のフォルダは作成する必要があります。

※共有フォルダが見つからない場合は、導入支援事業者に確認をお願いします。 コスモス端末とオンライン請求端末が別ネットワーク等の理由で繋がらない場合は、 USBメモリ等で、オンライン請求請求用 CSV ファイルの移動をお願いします。

## 導入支援事業者が上記以外の場合は、導入支援事業者にご確認をお願いします。

#### 2. オンライン請求システムの起動方法

①PC の起動

オンライン請求・オンライン資格確認 PC の電源を入れて、Windows のログインを 行ってください。

(Windows のログイン ID、パスワードは、導入支援事業者に確認してください。)

#### ②オンライン請求システムの起動

デスクトップに「オンライン請求・(都道府県名)」と書かれたアイコンがありますので、 ダブルクリックします。

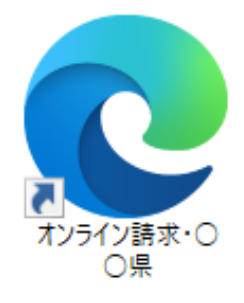

③オンライン請求システムヘログイン

<初めてログインする際>

- ・オンライン請求利用申請後に支払基金・国保連から届く<u>「オンライン請求ユーザ設定</u> <u>情報」の書類が必要です。</u>
- ・国保と社保それぞれログイン後、パスワードの変更が必要です。
  パスワードで使用する文字は、英字と数字の組み合わせた6文字以上16文字以下の 文字列です。

<送信手順について>

訪問看護オンライン請求-特設ページ(<u>https://www.conduct.co.jp/f/cosmos\_onsinfo/</u>) にある手順書をお読みいただき、送信してください。

#### 3. 確認試験について

オンライン請求システムでは、前月サービス提供分までのレセプトデータの確認試験(テスト送信)にて、<u>事前に模擬送信ができますので、本番請求前に必ず行ってください。</u> ※確認試験期間は、毎月5日~月末になります。

| 診療く調査単報題・訪問看護療養費の請求を行う場合は請求ボタンを押して下さい。<br>作成したレセプトデータの試験を行う場合は確認試験ボタンを押して下さい。   |
|---------------------------------------------------------------------------------|
| 作成したしセプトデータの試験を行う場合は確認試験ポタンを押して下さい。                                             |
|                                                                                 |
| 請求期間は5日から10日まで、訂正可能期間は12日までです。<br>なお、当月の値求状況は、論述市外ンを押すことで5日から月末までの間、<br>確認できます。 |
| 確認試験の利用期間は、5日から月末までです。                                                          |

<送信手順について>

訪問看護オンライン請求-特設ページ(<u>https://www.conduct.co.jp/f/cosmos\_onsinfo/</u>) にある手順書をお読みいただき、「レセプトデータの確認試験」を行ってください。

## <ご案内>

オンライン請求に関する操作方法やご不明な点は、オンライン請求システムヘルプデスクに お問い合わせをお願いします。

## 【オンライン請求システムヘルプデスク】

## 0120-60-7210

<営業時間>

| 5日~7日、11日、12日 | 8:00~21:00 休日(土曜、日曜及び祝日)含む |
|---------------|----------------------------|
| 8日~10日        | 8:00~24:00 休日(土曜、日曜及び祝日)含む |
| 13日~月末        | 9:00~17:00 休日(土曜、日曜及び祝日)除く |

※年末年始(12/29~1/3)を除く